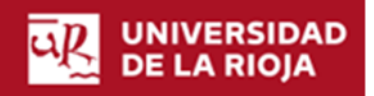

## Facultad de Letras y de la Educación

Manual- Plataforma TFG Tutor

| Acceso plataforma TFG                                                                                    | UNIVERSIDAD<br>DE LA RIOJA                                                                                                    |
|----------------------------------------------------------------------------------------------------|----------------------------------------------------------------------------------------------------|
| https://aps.unirioja.es/trabajofinestudios                                                               | Per regione de seguridad, per forer dans sa sessitàry su scenariado seja sanciana de societar a los societars que regiones acessoficiando. |
| Acceda con su cuasi y contraseña<br>Se recomienda acceder con los navegadores<br>Firefox o Google Chrome |                                                                                                    |
|                                                                                                    | Convention is a littige - (alticum de locarias) Anda de La Arc 25.522, 2000 Legado La Niga Fagada                                          |

Cualquier incidencia con la plataforma puede resolverla en la Secretaría de la Facultad:

- Teléfono 941 299 687
- Email: decanato.fle@unirioja.es

En el caso de enviar un correo es aconsejable que nos adjunte un archivo con la pantalla donde se visualice el error o problema.

| <ol> <li>1 Trámite que debe realizar el tutor en la<br/>plataforma TFG::         <ul> <li>Incorporar el Informe de evaluación,<br/>debidamente cumplimentado y firmado.</li> </ul> </li> </ol> | RE DE LA RIGIA | Inicio<br>Selectores procedimento:<br>• Precedimento de Tratago Pri de Estudios |  |
|----------------------------------------------------------------------------------------------------|----------------|---------------------------------------------------------------------------------|--|
| Pulse en:<br><b>-Procedimiento de Trabajo Fin de Estudios</b>                                                                                                    |                |                                                                                 |  |

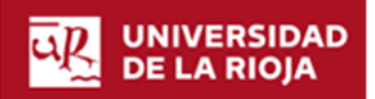

## Facultad de Letras y de la Educación

## Manual- Plataforma TFG Tutor

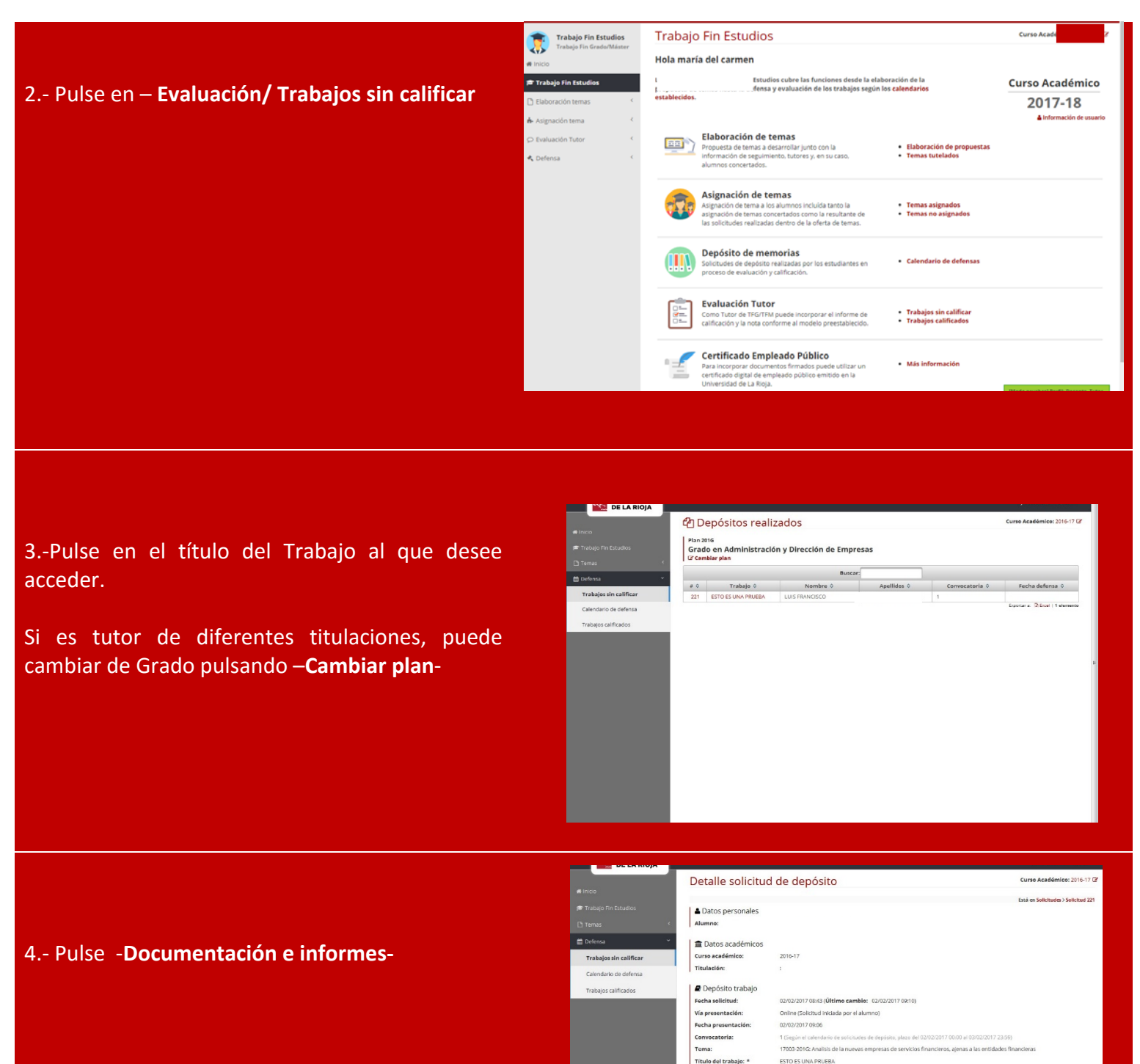

Título del trabajo en Inglés: \* Idioma: Castellano

Autoriza publicación en web: Autoriza vaciado REDINET: No aplica

Autorization aportada Decumentación se productor a many Autorizatión del Tugos Prozocon, tutor.pdf Autorizatión Memoriza.pdf A Memorization Autorizatión A becompre

Tutor:

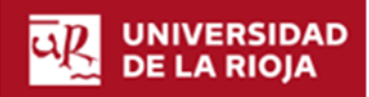

## Facultad de Letras y de la Educación

Manual- Plataforma TFG Tutor

5.-Pulse en **-Seleccionar**- para incorporar el informe desde su ordenador. (El informe se incorporará firmado y escaneado en pdf)

|       | Documentación aportada                                                                                                    | Curso Académico: 2016-17 G                          |
|-------|----------------------------------------------------------------------------------------------------|-----------------------------------------------------|
|       |                                                                                                    | Está en Solicitades 3 Solicitad 221 3 Documentación |
|       |                                                                                                    |                                                     |
|       | Autorización del Tutor     General Minne venin modele                                                                                                    | Autorización del Tutor: autorización_<br>tutor odf  |
| Nines | and a second second sec | A Descargar                                         |
|       | * seleccionar                                                                                                    | Memoria: Memoria.pdf     A Securpar                 |
|       | > Informe del Tutor                                                                                                    |                                                     |
|       | + Selecciona:                                                                                                    |                                                     |
|       |                                                                                                    |                                                     |
|       |                                                                                                    |                                                     |
|       |                                                                                                    |                                                     |
|       |                                                                                                    |                                                     |
|       |                                                                                                    |                                                     |
|       |                                                                                                    |                                                     |
|       |                                                                                                    |                                                     |
|       |                                                                                                    |                                                     |
|       |                                                                                                    |                                                     |
|       |                                                                                                    |                                                     |
|       |                                                                                                    |                                                     |
|       |                                                                                                    |                                                     |
|       |                                                                                                    |                                                     |
|       |                                                                                                    |                                                     |
|       |                                                                                                    |                                                     |

6.- Una vez incorporado el informe a la plataforma, nos mostrará un mensaje de confirmación.El informe y el resto de la documentación estarán disponibles para descargar en la parte superior derecha.

| WIVERSIDAD<br>DE LA RIOJA                     | Documentación aportada                                                                                                    | Opsimmenta gunna de associado     Opsimmenta gunna de associado     Opsimmenta gunna de associado     Opsimmenta gunna de associadores     Opsimmenta de associadores     Opsimmenta |
|-----------------------------------------------|----------------------------------------------------------------------------------------------------|----------------------------------------------------------------------------------------------------|
| e πalegon πosodos<br>☐ Tenus (<br>Ξ Defensa ( | Autorización del Tutor General Inferne segla modelo  Inference del Tutor General Inferne segla modelo  Secondo Inference agla modelo  Secondo Inference ag | Autorización del Totor: autorización,<br>adrexogr<br>Becorgor<br>Memoria: Memoria: Memoria.pdf<br>Alternorgor<br>Checogor © Elimiter                                                                                                    |